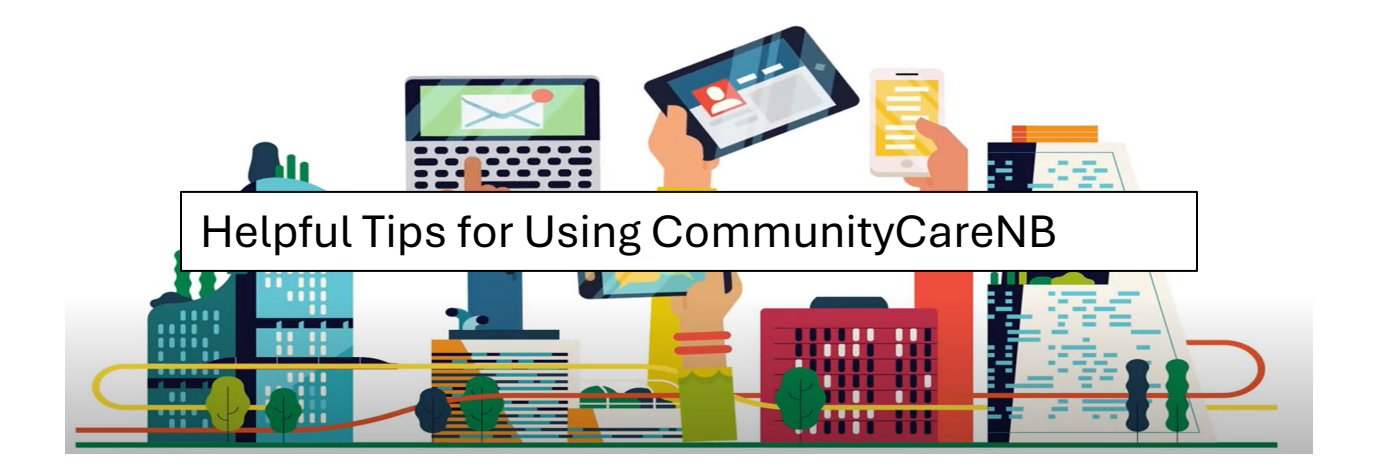

- This document provides tips for using CommunityCareNB based on common questions we have received.
- New Tips will be added as we discover them so check back regularly.

| HELPFUL TIPS          |                                                                                                    |  |  |  |  |  |  |
|-----------------------|----------------------------------------------------------------------------------------------------|--|--|--|--|--|--|
| Тір                   | Instructions                                                                                                    |  |  |  |  |  |  |
| Share key             | When reaching out for support, including the following information helps us begin our investigation more efficiently. |  |  |  |  |  |  |
| information when you  |                                                                                                    |  |  |  |  |  |  |
| need support          | Please include the following in your request for support:                                                             |  |  |  |  |  |  |
|                       | Order #<br>Service Confirmation #<br>Service Confirmation Item#<br>Service Request #                                  |  |  |  |  |  |  |
|                       | This key information will help support you better.                                                                    |  |  |  |  |  |  |
| Check the rate before | When preparing to accept an offered service request it is a                                                           |  |  |  |  |  |  |
| accepting an offer    | good habit to check the rate <b>before</b> accepting it.                                                              |  |  |  |  |  |  |
|                       | If the rate is correct, proceed with accepting.<br>If the rate is incorrect, decline the offer and add a note to the  |  |  |  |  |  |  |
|                       | Social Worker to request they verify and adjust the rate.                                                             |  |  |  |  |  |  |

| Use a unique number |                                                                                                    |  |  |  |  |  |  |  |
|---------------------|----------------------------------------------------------------------------------------------------|--|--|--|--|--|--|--|
| for each invoice    |                                                                                                    |  |  |  |  |  |  |  |
| submitted to GNB    | For Service Providers who invoice Social Development using<br>both the VEIS system and CommunityCareNB, please do not<br>reuse invoice numbers across systems.                                                                                                    |  |  |  |  |  |  |  |
|                     | <ul> <li>Example: If you create an invoice with the number SD12345 and submit in VEIS, do not use that same number in CommunityCareNB.</li> <li>The two systems are not able to see that the same number is being used. If unique invoice numbers are not submitted, the invoices will be rejected, and you will be required to resubmit using a different unique invoice number.</li> </ul>                                                                                                    |  |  |  |  |  |  |  |
| Invoice Travel with | Services Requests have multiple items that fall under 'Other                                                                                                    |  |  |  |  |  |  |  |
| Client this way     | Costs', here are some examples:                                                                                                    |  |  |  |  |  |  |  |
|                     | Travel with Client                                                                                                    |  |  |  |  |  |  |  |
|                     | Errands                                                                                                    |  |  |  |  |  |  |  |
|                     | Parking                                                                                                    |  |  |  |  |  |  |  |
|                     | Recreation                                                                                                    |  |  |  |  |  |  |  |
|                     | Sundries                                                                                                    |  |  |  |  |  |  |  |
|                     | • Etc.                                                                                                    |  |  |  |  |  |  |  |
|                     | <ul> <li>This tip is specifically referencing 'Travel with Client' other cost</li> <li>If after September 1<sup>st</sup> 2024 you accepted a Service Request in CommunityCareNB you might see a cost type called 'Other Costs' which includes Other Cost</li> </ul>                                                                                                    |  |  |  |  |  |  |  |
|                     | details (see image).                                                                                                    |  |  |  |  |  |  |  |
|                     | V Kilometer Cost                                                                                                    |  |  |  |  |  |  |  |
|                     | Kilometre Units<br>1.00 So 75<br>Kilometre Rate                                                                                                    |  |  |  |  |  |  |  |
|                     | Kilometre Cost<br>\$0.75                                                                                                    |  |  |  |  |  |  |  |
|                     | Other Costs     Other Cost (drassonation other)     Other Cost (drassonation other)                                                                                                    |  |  |  |  |  |  |  |
|                     | Stop Other Cost (manipor (auon-outer) Stop Stop Other Cost (manipor (auon-outer) Stop Other Cost (manipor (auon-outer) Stop Other Cost (manipor (manipor (auon-outer) Stop Other Cost (manipor (manipor (auon-outer) Stop Other Cost (manipor (auon-outer) Stop Other Cost (manipor (auon-outer) Stop Othe |  |  |  |  |  |  |  |
|                     | Studio Studio St |  |  |  |  |  |  |  |
|                     | \$1.00 \$1.00                                                                                                    |  |  |  |  |  |  |  |
|                     |                                                                                                    |  |  |  |  |  |  |  |

| <ul> <li>This<br/>Com<br/>trave<br/>usin</li> </ul>                              | is how 'T<br>nmunityC<br>el can be<br>g the "Ot                          | ravel wit<br>CareNB.<br>submitt<br>ther Cost                           | th Client<br>The cost<br>ed unde<br>t (transp                            | ' costs w<br>s associa<br>r the "Otl<br>ortation -                    | ill be indi<br>ated to th<br>her Costs<br>- other)" f     | cated in<br>is type of<br>" section<br>field. |
|----------------------------------------------------------------------------------|--------------------------------------------------------------------------|------------------------------------------------------------------------|--------------------------------------------------------------------------|-----------------------------------------------------------------------|-----------------------------------------------------------|-----------------------------------------------|
| • If pri<br>Clie<br>invo                                                         | ior to Sej<br>nt" servic<br>ice those<br>All the<br>kilom<br>throug      | ptember<br>ces for a<br>e kilomet<br>e related<br>etres for<br>gh Comn | 1st you re<br>client, th<br>res throu<br>hours ar<br>the sam<br>nunityCa | endered<br>hen you v<br>ugh VEIS<br>hd 'Trave<br>e client c<br>areNB* | "Travel w<br>vill contin<br>l to and fr<br>can be inv     | ith<br>iue to<br>rom'<br>roiced               |
| * <b>Please no</b><br>through Co<br>• Emp<br>be s<br>Serv                        | <b>te:</b> ' <u>Trav</u><br>mmunity<br>oloyee mi<br>ubmittec<br>ice Conf | <u>el to and</u><br>/CareNB<br>ileage ind<br>d under tl<br>irmation    | <u>from</u> ' kil<br>using th<br>cluded ir<br>he 'Kilon<br>Items (s      | lometers<br>e 'Kilome<br>n a servic<br>netres U<br>see image          | will be ir<br>etres' cos<br>e reques<br>nits' field<br>e) | ivoiced<br>it type.<br>t should<br>of         |
| 3 of 3 items                                                                     | Cost Turns                                                               | Unite                                                                  | Unit Turns                                                               | Der                                                                   | Data                                                      |                                               |
| Home<br>Support/Perso<br>nal Care -<br>Soutien a<br>domicile/Soins<br>personnels | Basic                                                                    | 5                                                                      | Hour                                                                     | Month                                                                 | \$29.47                                                   |                                               |
| Kilometres -<br>Kilométrage                                                      | Kilometre                                                                | 250                                                                    | Kilometre                                                                | Month                                                                 | \$0.75                                                    |                                               |
| Other Costs -<br>Autres coûts                                                    | Other                                                                    | 1                                                                      | Each                                                                     | Month                                                                 | \$50.00                                                   |                                               |
| Other Cost Detail<br>For travel with cli                                         | s<br>ent.                                                                |                                                                        |                                                                          |                                                                       |                                                           |                                               |